# **USER'S MANUAL**

Datalogger web pulses counter. Version 6 inputs

# P/N: GW-IMP-WEB-1(-S)

Edition 1.0

# **Revision Sheet**

| Release<br>No. | Date     | Revision Description                 |
|----------------|----------|--------------------------------------|
| Rev. 0         | 21/10/15 | User's Manual Template and Checklist |
| Rev. 1         | 11/04/19 | Conversion to new format             |
|                |          |                                      |
|                |          |                                      |
|                |          |                                      |
|                |          |                                      |
|                |          |                                      |

# **USER'S MANUAL**

# TABLE OF CONTENTS

| 1.0 GENERAL INFORMATIONS                                                                   | 3            |
|--------------------------------------------------------------------------------------------|--------------|
| 1.1 System Overview                                                                        | 3            |
| <b>1.2 Features</b><br>1.2.1 Connections<br>1.2.2 I/O Connection                           | <b>3</b>     |
| 2.0 CONFIGURATION AND MODBUS MAP                                                           | 7            |
| 2.1.1 GW-IMP-WEB-1<br>2.1.2 GW-IMP-WEB-1-S                                                 | <b>7</b>     |
| <ul> <li>2.2 Web pages.</li> <li>2.2.1 Home datalogger.</li> <li>2.2.2 IO Status</li></ul> | <b>9</b><br> |
| 2.3 Mappa area modbus                                                                      |              |

# **1.0 GENERAL INFORMATIONS**

## 1.1 System Overview

The web datalogger pulses counter is able to count the pulses on the digital inputs (2 by default expandable). Through the web interface it is possible to display count values, change the pulse weight and enter an offset in the event of misalignment or assembly after the installation of the counter. All data can be viewed via the web interface or reachable via MODBUS connection.

The datalogger as optional feature can be ordered time triggered recording of the counters on csv files in the internal memory or in a SD card. Files can be downloaded via ftp Server functionality.

This datalogger version count pulse from up to 6 contact and provides the values on:

- RS232 MODBUS RTU slave;
- MODBUS TCP Server (up to 3 client connections);
- RS485 MODBUS RTU slave (GW-IMP-WEB-1-S)

# 1.2 Features

### 1.2.1 Connections

Datalogger has:

- 1 x Serial RS232 port to read datalogger's data by master Modbus RTU;
- 1 x Serial RS485 port to read datalogger's data by master Modbus RTU per la lettura dei dati da parte di un master Modbus RTU, identified by the FIELDBUS label; (GW-IMP-WEB-1-S)

• 1 x Ethernet port to read datalogger's data by client Modbus TCP; (GW-IMP-WEB-1)

• 1 x mini USB port to configure the datalogger with RNDIS driver; (GW-IMP-WEB-1-S)

- 1 screw connector to supply datalogger 10-30 VDC (min. 2 W);
- Front signal LED for comunication diagnostic; 6 x Digital Input (\*)
- 4 x Digital Output (\*)
- 2 x Analog Input (\*)

(\*) Their status is mapped in Modbus registers.

### 1.2.2 I/O Connection

The schema of input connection is:

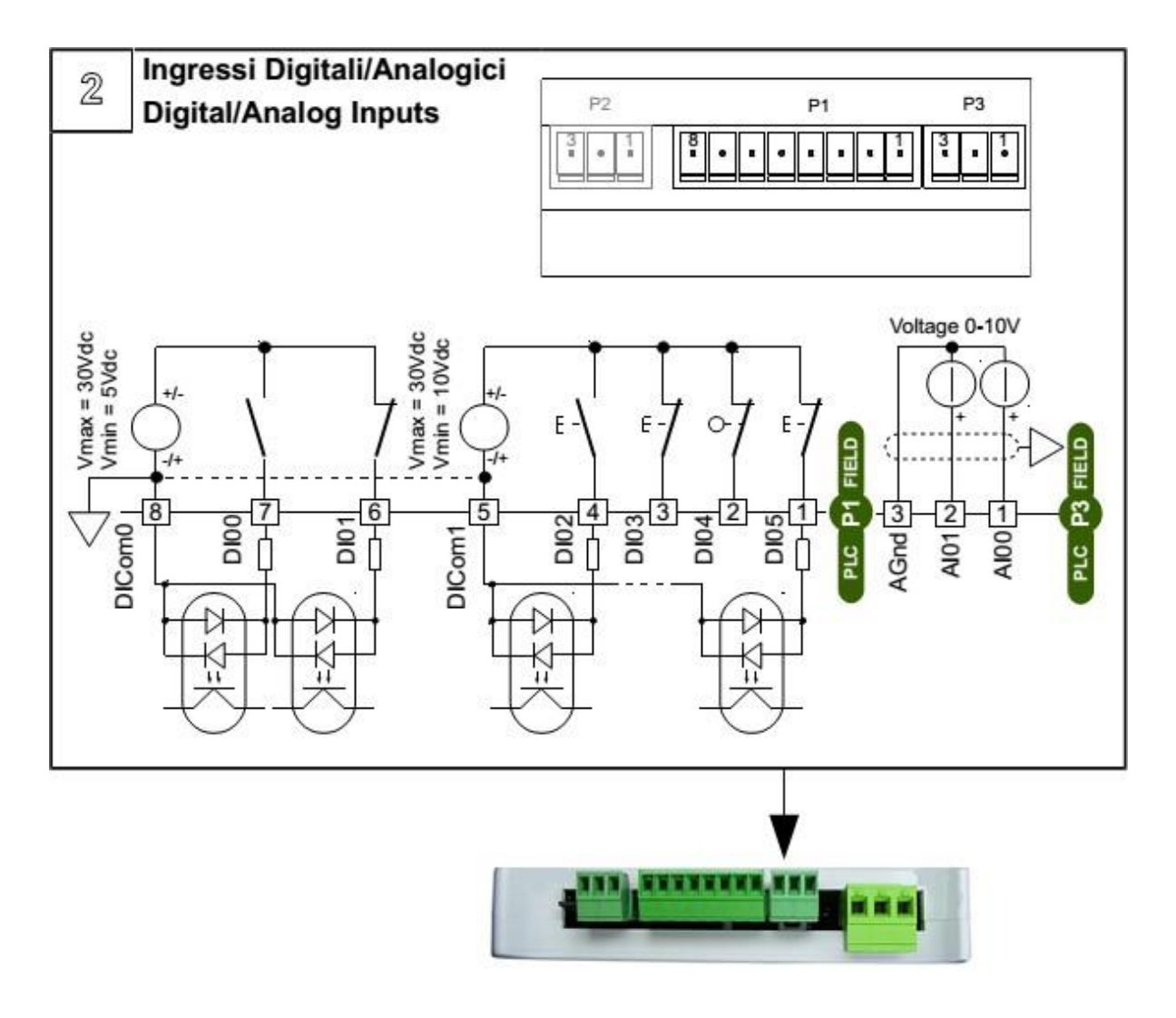

The schema of output connection is:

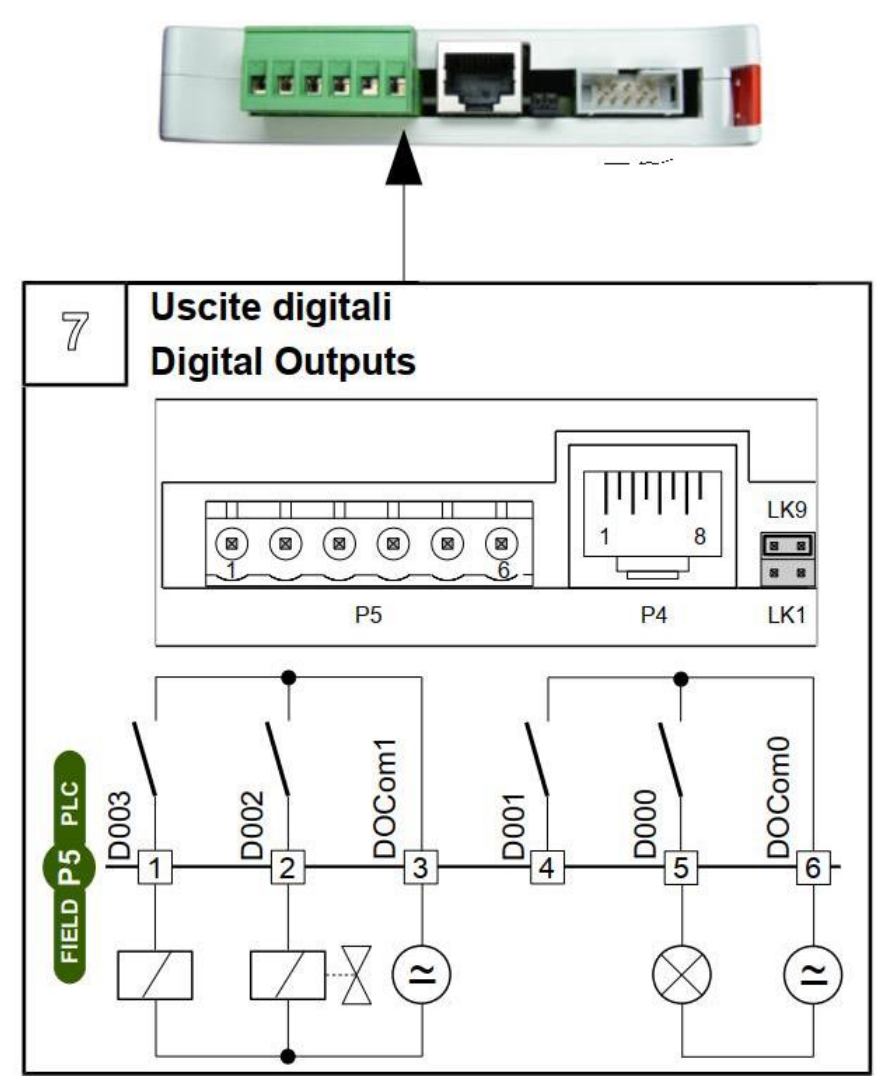

### **1.2.3 Serial port connections**

Connection of serial RS232 port

|     | -             | i.     |        |
|-----|---------------|--------|--------|
|     | RS232 (CC     | 0M0 P4 | )      |
| Pin | Signal        | Pin    | Signal |
| 1   | Not connected | 6      | ТХ     |
| 2   | Not connected | 7      | CTS    |
| 3   | DTR           | 8      | RTS    |
| 4   | GND           |        |        |
| 5   | RX            |        |        |

Connection of serial RS485 port (GW-IMP-WEB-1-S):

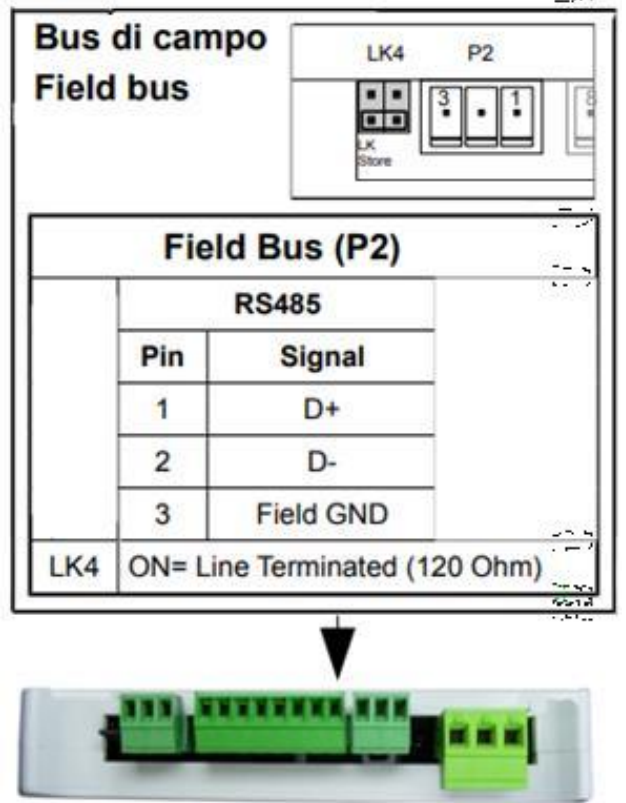

# 2.0 CONFIGURATION AND MODBUS MAP

# 2.1 TCP connection

### 2.1.1 GW-IMP-WEB-1

To view the web pages containing the data it is necessary to connect the data logger to the Ethernet network through the RJ45 port. On a web browser just enter the default address: **192.168.0.122**; If you do not connect, check that you have an address on the network card of the computer on the 192.168.0.X subnet.

This way you get to the main screen of the data logger with the values of the counters.

### 2.1.2 GW-IMP-WEB-1-S

To change device settings you need to connect it to a PC using the USB port.

The physical connection between the PC and the PLC must be done with an USB cable A to mini-B type. This connection uses the Microsoft RNDIS protocol, which creates a virtual Ethernet port on the PC. When the device is connected to the PC for the first time the system will detect the new device and install the RNDIS driver. The operations for setting the IP address on the PC are as follows:

- 1. On Start, click Control Panel;
- 2. On Control Panel, double-click Network and Sharing Center;

| C                               | Visualizza mappa completa |
|---------------------------------|---------------------------|
|                                 | Connetti o disconnetti    |
| Tipo accesso:<br>Connessioni: 🗍 | Internet<br>Rete locale   |
| Tipo accesso:<br>Connessioni:   | Nessun accesso a Internet |

- 3. The active network connection list window will open; click on the highlighted link:
- 4. The connection status window will open; click on Properties;
- 5. The properties window of the RNDIS connection will open: select Internet Protocol version 4 (TCP/IPv4) and then properties. Set an IP address compatible with the address of the device to connect to (default address is **192.168.1.122**).

On a web browser just enter the default address. This way you get to the main screen of the datalogger with the values of the counters.

# 2.2 Web pages

### 2.2.1 Home datalogger

#### MARCOM DATALOGGER GW-IMP-WEB-1 rev. 1.6

#### Home datalogger | IO Status | Setting pulse | Hardware setup | Time setup | System

#### Page refresh in 4 seconds Refresh

| COUNTER 1 |        |  |
|-----------|--------|--|
| Value     | 692.60 |  |
| Weight    | 1.00   |  |
| Offset    | 692.60 |  |

| COUNTER 2 |       |  |  |
|-----------|-------|--|--|
| Value     | 32.00 |  |  |
| Weight    | 1.00  |  |  |
| Offset    | 32.00 |  |  |

| COUNTER 3 |         |  |
|-----------|---------|--|
| Value     | 5671.00 |  |
| Weight    | 1.00    |  |
| Offset    | 5669.00 |  |

| COUNTER 4 |      |  |  |
|-----------|------|--|--|
| Value     | 0.00 |  |  |
| Weight    | 1.00 |  |  |
| Offset    | 0.00 |  |  |

| COUNTER 5 |       |  |  |
|-----------|-------|--|--|
| Value     | 19.00 |  |  |
| Weight    | 1.00  |  |  |
| Offset    | 0.00  |  |  |

| COUNTER 6 |      |  |
|-----------|------|--|
| Value     | 6.00 |  |
| Weight    | 1.00 |  |
| Offset    | 0.00 |  |

#### Marcom S.r.L - http://www.marcomweb.it

From this page, through the links at the top of the page, you can access the following pages:

- *IO Status;* Page to verify the inputs status and for set the outputs.
- Setting datalogger; Page to set the pulse counter parameters, such as pulse weight and count offset.
- *Hardware setup;* Page to modify the hardware parameters of the pulse counter as IP address and Modbus communication parameters.
- *Time setup;* Page to change the time or activate the NTP protocol.

- System; Page to login to enable changes and to reboot the system.

### 2.2.2 IO Status

### MARCOM DATALOGGER

Home datalogger | IO Status | Setting pulse | Hardware setup | Time setup | System

Page refresh in 10 seconds Refresh

| DIGITAL INPUT |   |
|---------------|---|
| DI0           | • |
| DI1           | • |
| DI2           | • |
| DI3           | • |
| DI4           | • |
| DI5           | • |

| DIGITAL OUTPUT |            |
|----------------|------------|
| DO0            | 0          |
| D01            | $\bigcirc$ |
| DO2            | $\bigcirc$ |
| DO3            | $\bigcirc$ |

| ANALOG INPUT |       |
|--------------|-------|
| AI0          | 2.1 % |
| AI1          | 0 %   |

Marcom S.r.l. - http://www.marcomweb.it

In the *IOStatus* page you can verify the inputs status, view and set (after logged in) the digital outputs status and the percent value of analog inputs.

### 2.2.3 Setting datalogger

#### MARCOM DATALOGGER GW-IMP-WEB-1 rev. 1.6

#### Home datalogger | IO Status | Setting pulse | Hardware setup | Time setup | System

|        | COUNTER 1 |                   |
|--------|-----------|-------------------|
| Weight | 1.00      | Valori di dofault |
| Offset | 692.60    | valori di deladit |

|        | COUNTER 2 |                   |
|--------|-----------|-------------------|
| Weight | 1.00      | Valari di dafault |
| Offset | 32.00     | valori di delault |

|        | COUNTER 3 |                   |
|--------|-----------|-------------------|
| Weight | 1.00      | Valari di dafault |
| Offset | 5669.00   | Valori di delauli |

|        | COUNTER 4 |                   |
|--------|-----------|-------------------|
| Weight | 1.00      | Valori di dofault |
| Offset | 0.00      | valori ul delault |

|        | COUNTER 5 |                   |
|--------|-----------|-------------------|
| Weight | 1.00      | Valori di dafault |
| Offset | 0.00      | valori di deladit |

|        | COUNTER 6 |                   |
|--------|-----------|-------------------|
| Weight | 1.00      | Valari di dafault |
| Offset | 0.00      | valori di deladit |

|   | Save           |
|---|----------------|
| _ |                |
|   | Reset counters |

#### Marcom S.r.l. - http://www.marcomweb.it

In the Setting datalogger page you can reset the values of the counters, change the weight of the pulses and the offsets.

### 2.2.4 Hardware setup

#### MARCOM DATALOGGER GW-IMP-WEB-1 rev. 1.6

#### Home datalogger | IO Status | Setting pulse | ${\bf Hardware\ setup}$ | Time setup | System

| ETHEF         | RNET SETUP        |
|---------------|-------------------|
| MAC Address   | 70-B3-D5-13-DD-33 |
| IP Address    | 192.168.0.122     |
| Network mask  | 255.255.255.0     |
| Gateway       | 192.168.0.1       |
| DNS Primary   | 8.8.8.8           |
| DNS Secondary | 8.8.4.4           |

| SERIAL             | PORT SETUP                          |
|--------------------|-------------------------------------|
| Serial port "COM0" | 9600 T N T 8 T                      |
| Serial port "COM1" | 1200 <b>v</b> N <b>v</b> 8 <b>v</b> |
| Serial port "COM2" | 9600 V N V 8 V                      |

| MOD              | BUS SETUP         |
|------------------|-------------------|
| Modbus on "COM0" | RTU 🔻 Node: 1     |
| Modbus on "COM1" | RTU v Node: 1     |
| Modbus on "COM2" | RTU 🔻 Node: 1     |
| Modbus Over IP   | Node: 1 Port: 502 |

| [ | Save                                       |
|---|--------------------------------------------|
|   | Reboot the system to validate the changes. |

#### Marcom S.r.I. - http://www.marcomweb.it

The parameters that can be modified in the Hardware Setup page depend on the version of the pulse counter.

The RS232 serial port corresponds to COM0, while the RS485 serial port corresponds to COM2.

After modifying and saving the parameters, the device must be restarted. This can also be done from the System page.

### 2.2.5 Time setup

#### MARCOM DATALOGGER GW-IMP-WEB-1 rev. 1.6

#### Home datalogger | IO Status | Setting pulse | Hardware setup | Time setup | System

| TIME SETUP        |           |  |  |  |
|-------------------|-----------|--|--|--|
| Date (mm/dd/yyyy) | 4/17/2019 |  |  |  |
| Time (hh:mm:ss)   | 16:48:47  |  |  |  |
| Time zone         | 1         |  |  |  |
| Enable NTP        |           |  |  |  |
|                   |           |  |  |  |

Marcom S.r.l. - http://www.marcomweb.it

Save

On the Time setup page you can change the device time and activate the NTP server. (GW-IMP-WEB-1).

### 2.2.6 System

| MARCOM DATALOGGER<br>GW-IMP-WEB-1 rev. 1.6                                         |        |  |  |  |
|------------------------------------------------------------------------------------|--------|--|--|--|
| Home datalogger   IO Status   Setting pulse   Hardware setup   Time setup   System |        |  |  |  |
| Username Password Login                                                            |        |  |  |  |
|                                                                                    |        |  |  |  |
|                                                                                    |        |  |  |  |
| Reboot                                                                             | Reboot |  |  |  |
|                                                                                    |        |  |  |  |
| Marcom S.r.L - http://www.marcomweb.it                                             |        |  |  |  |

On this page you can log in (Username = Admin, Password = Admin), necessary to modify the parameters, and force the device to restart.

# 2.3 Mappa area modbus

The datas are placed in the Holding Register area. A copy of the values is also present in the 4x20000 holding register area. <u>Modbus addresses in the table are base 1</u>

| Nome variabile   | Тіро | Indirizzo<br>MODBU<br>S | Note                                                   |
|------------------|------|-------------------------|--------------------------------------------------------|
| DIGITAL INPUT 0  | UINT | 4x40001                 | 1st digital input (0=contact open, 1= contact closed)  |
| DIGITAL INPUT 1  | UINT | 4x40002                 | 2nd digital input (0=contact open, 1= contact closed)  |
| DIGITAL INPUT 2  | UINT | 4x40003                 | 3rd digital input (0=contact open, 1= contact closed)  |
| DIGITAL INPUT 3  | UINT | 4x40004                 | 4th digital input (0=contact open, 1= contact closed)  |
| DIGITAL INPUT 4  | UINT | 4x40005                 | 5th digital input (0=contact open, 1= contact closed)  |
| DIGITAL INPUT 5  | UINT | 4x40006                 | 6th digital input (0=contact open, 1= contact closed)  |
| DIGITAL OUTPUT 0 | UINT | 4x41500                 | 1st digital output (0=contact open, 1= contact closed) |
| DIGITAL OUTPUT 1 | UINT | 4x41501                 | 2nd digital output (0=contact open, 1= contact closed) |
| DIGITAL OUTPUT 2 | UINT | 4x41502                 | 3rd digital output (0=contact open, 1= contact closed) |
| DIGITAL OUTPUT 3 | UINT | 4x41503                 | 4th digital output (0=contact open, 1= contact closed) |
| ANALOG INPUT 0   | UINT | 4x40008                 | 1st analog input (percentage value * 10)               |
| ANALOG INPUT 1   | UINT | 4x40009                 | 2nd analog input (percentage value * 10)               |
| RESET            |      | 4x40000                 | Reset of real counter                                  |
| CONTATORE 1      | REAL | 4x41024                 | 1st counter                                            |
| CONTATORE 2      | REAL | 4x41026                 | 2nd counter                                            |
| CONTATORE 3      | REAL | 4x41028                 | 3rd counter                                            |
| CONTATORE 4      | REAL | 4x41030                 | 4th counter                                            |
| CONTATORE 5      | REAL | 4x41032                 | 5th counter                                            |
| CONTATORE 6      | REAL | 4x41034                 | 6th counter                                            |

| PESO IMP 1       | REAL  | 4x41074 | Weight for pulses on the 1st counter    |
|------------------|-------|---------|-----------------------------------------|
|                  |       | 4,44070 | Weight for pulses on the Ord counter    |
| PESO_IMP_2       | REAL  | 4X41076 | vveight for pulses on the 2nd counter   |
| PESO_IMP_3       | REAL  | 4x41078 | Weight for pulses on the 3rd counter    |
| PESO_IMP_4       | REAL  | 4x41080 | Weight for pulses on the 4th counter    |
| PESO_IMP_5       | REAL  | 4x41082 | Weight for pulses on the 5th counter    |
| PESO_IMP_6       | REAL  | 4x41084 | Weight for pulses on the 6th counter    |
| OFFSET_1         | REAL  | 4x41124 | Offset for the 1st counter              |
| OFFSET_2         | REAL  | 4x41126 | Offset for the 2nd counter              |
| OFFSET_3         | REAL  | 4x41128 | Offset for the 3rd counter              |
| OFFSET_4         | REAL  | 4x41130 | Offset for the 4th counter              |
| OFFSET_5         | REAL  | 4x41132 | Offset for the 5th counter              |
| OFFSET_6         | REAL  | 4x41134 | Offset for the 6th counter              |
|                  |       |         |                                         |
| NUMERO IMPULSI 1 | UDINT | 4x41174 | Total number of pulses on the 1st input |
| NUMERO IMPULSI 2 | UDINT | 4x41176 | Total number of pulses on the 2nd input |
| NUMERO IMPULSI 3 | UDINT | 4x41178 | Total number of pulses on the 3rd input |
| NUMERO IMPULSI 4 | UDINT | 4x41180 | Total number of pulses on the 4th input |
| NUMERO IMPULSI 5 | UDINT | 4x41182 | Total number of pulses on the 5th input |
| NUMERO IMPULSI 6 | UDINT | 4x41184 | Total number of pulses on the 6th input |

# 3.0 MECHANICAL FEATURES

The dimensions of the gateway are the following:

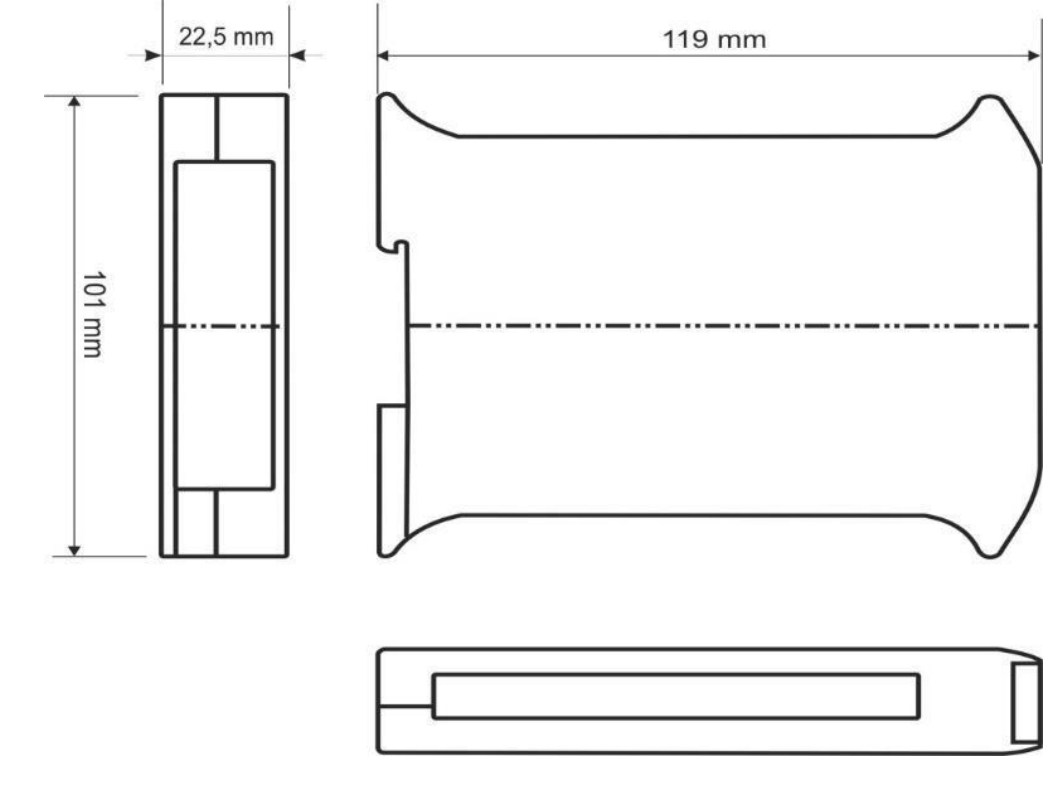